## Langkah-langkah Registrasi KRSS (Validate Appointment) Semester Genap 2016/2017

Tanggal 20 Oktober 2016 mulai pukul 15.00 s.d 28 Oktober 2016 pukul 12.00 siang

- 1. Login http://bcs.binus.ac.id
- Pilih Main Menu → pilih Self Service → pilih Academic Planning
  Enrollment Shopping Cart → pilih Enrollment Confirmation
- 3. Pilih Term "2016, Even Semester" → pilih "Yes, I want to enroll"
- 4. Klik tombol Save
- Pilih Menu Self Service → pilih Academic Planning → pilih
  Enrollment shopping Cart
- 6. Pilih My Requirement
- 7. Klik Search
- 8. Pilih mata kuliah yang ingin diambil
- 9. Klik **Select** untuk pilih kelas
- Klik tombol Next untuk menambahkan kelas yang dipilih. Ulangi langkah 6 9 untuk menambahkan mata kuliah lain
- 11. Centang seluruh mata kuliah, klik tombol Validate
- 12. Pastikan semua mata kuliah berstatus 🗹 "Ok to Add"
- 13. Klik View KRSS/KRS Result untuk memastikan mata kuliah yang diambil telah success

Terima Kasih, Student Services Center

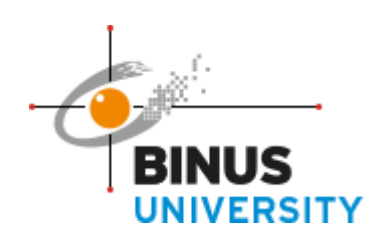